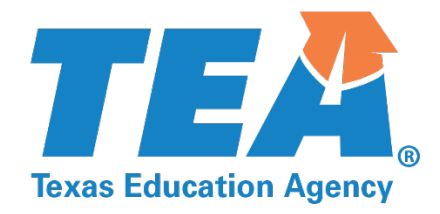

# OFFICE 365 Accessibility

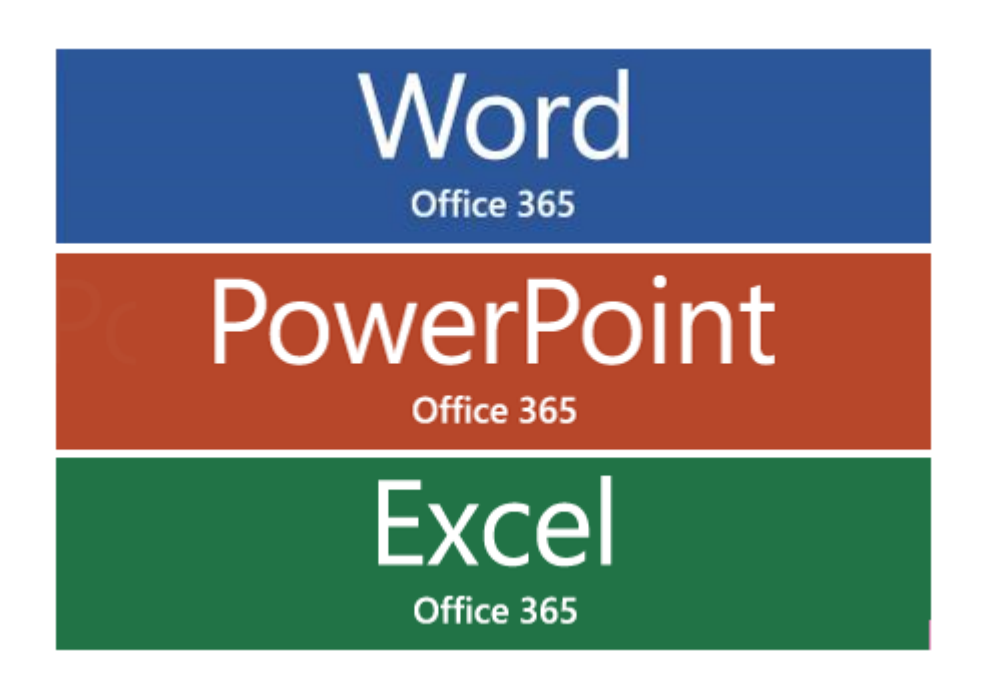

Revised: 3/2019

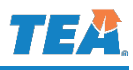

## **Table of Contents**

| Accessible Documents                          | 3  |
|-----------------------------------------------|----|
| State Agency Requirements                     | 3  |
| TEA Web Document Standards                    | 3  |
| Using this Guide                              | 3  |
| Titles                                        | 4  |
| Title in Document Properties                  | 4  |
| Headers and Footers                           | 4  |
| Headings and Structure                        | 5  |
| Apply Headings in Word Documents              | 5  |
| PowerPoint Presentations Slide Layouts        | 6  |
| Alternative Text (Alt Text)                   | 7  |
| Context                                       | 7  |
| Decorative Images                             | 7  |
| Alt Text in Office 365                        | 8  |
| Alt Text Pane                                 | 8  |
| Tables                                        | 9  |
| Insert a Table                                | 9  |
| Apply Table Headers                           | 9  |
| Color                                         | 10 |
| Color contrast                                | 10 |
| Hyperlinks                                    | 11 |
| Add ScreenTips to Links                       | 11 |
| Link Text Examples                            | 11 |
| Best Practices                                | 12 |
| Embedded Media & Animation                    | 12 |
| Text Boxes                                    | 12 |
| Design and Layouts (PowerPoint Presentations) | 13 |
| Themes and Variants                           | 13 |
| Slide Master                                  | 13 |
| New Slide Layouts                             | 14 |
| Accessibility Checker                         | 15 |
| Using the Accessibility Checker               | 15 |
| Review and Fix the Results                    | 15 |
| Converting to PDF                             | 16 |
| Make Accessible Action Wizard                 | 16 |
| Converting Excel Spreadsheets to PDF          | 17 |
| Resources                                     | 18 |

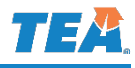

## Accessible Documents

Accessible documents enable users with assistive technologies, like screen readers, to access the same information as users without disabilities. Office 365 has many built-in features that can help make your documents accessible. Making your documents accessible doesn't entail extensive work or alters the appearance of your documents.

As a best practice, always make your document accessible, even if the final version will be a PDF. Most documents that are accessible will convert to accessible PDFs. You can continue to revise accessible documents as many times as needed and reconverted to accessible PDFs. Once your native document is accessible, it stays accessible.

#### **State Agency Requirements**

All content published on TEA's website must comply with <u>Chapter 206</u> and <u>Chapter 213</u> of the Texas Administrative Code. These state standards align with the federal accessibility standards of <u>Section 508 of the Rehabilitation Act of 1973</u> and follow the <u>Web Content Accessibility</u> <u>Guidelines (WCAG 2.0)</u>. It is TEA's policy to ensure that content complies with <u>WCAG 2.0 Level AA standards</u>.

#### TEA Web Document Standards

The preferred format for published documents is PDF. It's a universal format that may users with different platforms, browsers, and devices can access.

Word documents need to be converted to accessible PDFs to be published on the TEA website. But, if the Word document is a template for users to download and modify then it can be uploaded in an accessible Word format (.docx). Word templates don't need to be converted to PDFs.

PowerPoint presentations (.pptx) and Excel spreadsheets (.xlsx) can be published in their native formats if they have an accessible PDF version published, too.

The <u>TEA Web Document Standards</u> on iTEA provides more details on published formats.

## Using this Guide

This guide doesn't cover the comprehensive standards that exist under <u>WCAG 2.0 Level (AA)</u>, but provides the minimum requirements to produce accessible Office 365 documents. Also use the <u>Document Accessibility Checklist</u> as an additional resource with this guide. Basic knowledge of Office 365 is required to complete most accessibility requirements.

The word "document" in this guide references to one or all the different Office 365 formats: Word documents, Excel spreadsheets, and PowerPoint presentations.

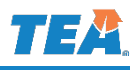

## Titles

The title of your document is a key element that helps all users know about your content. Place your title in practical areas of your document:

- In Word on a cover page or on the first line of a document.
- In PowerPoint on the first slide, using the default "Title" slide layout.
- In Excel on cell A1.

In addition to having the title on your document, **add the title in the properties of the document**. The title in the properties enables screen reader users and search engines to identify the documents they need to access.

#### **Title in Document Properties**

1. Click on the "File" tab (left from the "Home" tab).

The "Info" screen appears.

2. On the far-right section of the "Info" screen, under "**Properties**", enter/paste the title in the "**Title**" field.

## The title used in the Properties should match the title used in the document.

3. Click the back arrow, at the top left corner, to go back to your document.

| e                  |              |
|--------------------|--------------|
| File Home          |              |
| Properties *       |              |
| Size               | 1.03MB       |
| Pages              | 13           |
| Words              | 2535         |
| Total Editing Time | 2239 Minutes |
| Title              | Add a title  |
| Tags               | Add a tag    |
| Comments           | Add comments |

In PowerPoint, the title in the Properties will automatically be added once you enter the title on the first "Title" slide and save your presentation.

## **Headers and Footers**

Headers and footers should **not** contain important information because screen readers skip them. Many screen readers are configured to ignore headers and footers to avoid repeating the same information on every page throughout a document.

Headers and footers should be limited to information that could be helpful, but not necessary to the content. Information such as page numbers, the document title, and file names are the type of information that a header or footer should contain. This information is not critical to the content and is available to screen readers without going through headers or footers.

Also, headers and footers don't get tagged when converted to PDFs. This will cause screen readers to also skip headers and footer information.

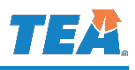

## **Headings and Structure**

A heading is a title at the head of a document or section of a document. Headings create a hierarchical structure that screen readers can use to navigate through a document. Users often create "visual headings" by changing the font type and size of the text that is meant to be a heading. While this provides visual effects for sighted users to distinguish, there is no indication for screen readers to recognize.

#### **Apply Headings in Word Documents**

In Word, headings need to be placed on a separate line before paragraphs and nested correctly. For example, a "Heading 2" cannot be used before "Heading 1". The headings need to follow a hierarchical order (Heading 1, Heading 2, etc.). Use "**Styles**" to apply proper headings:

- 1. Type or select the text that will be the main title of the document. This should be the main headline at the top of the document or on the cover page.
- 2. Click on the "Home" tab.
- 3. In "**Styles**", select "**Heading 1**". This applies the Heading 1 style to the selected text.

Use "Heading 1" for the main title - **not** "**Title**". It will be the only "Heading 1" used throughout the document.

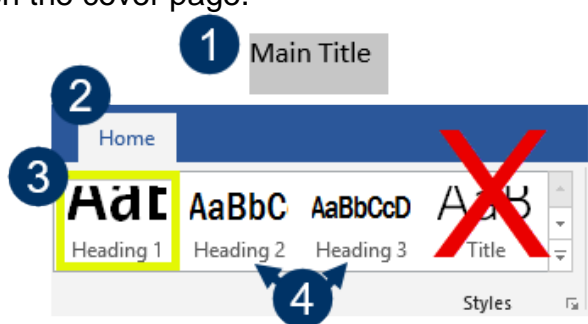

4. Apply "Heading 2" for main sections throughout the document, and "Heading 3" for subsections in Heading 2 sections. Use the following layout as a guide

#### Format Word Headings

You can update the format of the same styles (headings) once throughout the document.

- 1. Right-click on the style.
- 2. Choose "Modify...".
- 3. The "Modify Style" window appears.
- 4. Apply new formatting.
- 5. Click "OK".

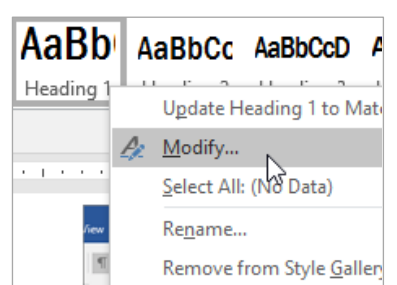

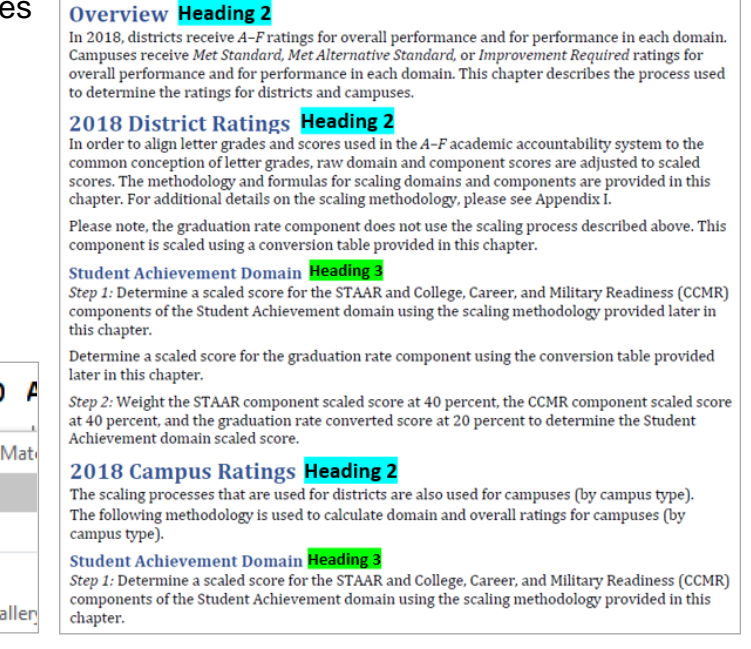

Chapter 5—Calculating 2018 Ratings Heading 1

#### PowerPoint Presentations Slide Layouts

In PowerPoint, there are no "Styles" to apply headings. Instead use the designated title placeholders on each slide layout to apply proper headings and structure to a presentation.

Slide layouts are the types of slides you can use on the presentation. PowerPoint provides accessible, pre-formatted slides layouts that have separate placeholders for slide titles and content. Properly using slide layouts will ensure your presentations have the correct reading order and structured headings.

Slide layouts are available to choose when you add a "**New Slide** or change the current "**Layout**" of a slide, in the "Home" ribbon. **Never use "Blank" slide Layouts.** 

Creating a New Slide:

- 1. Click on the "Home" tab.
- 2. Click on "New Slide".
- 3. Choose a slide layout from the drop-down options.

#### Placeholders

The placeholders of a slide layout are the dotted-line containers that look like textboxes. Each slide layout

has a title placeholder that says, "Click to add title". Other placeholders are for content which you can add text, tables, pictures or other types of content. You can move and adjust placeholders on a slide, but **don't delete your title placeholders or substitute text boxes for placeholders**.

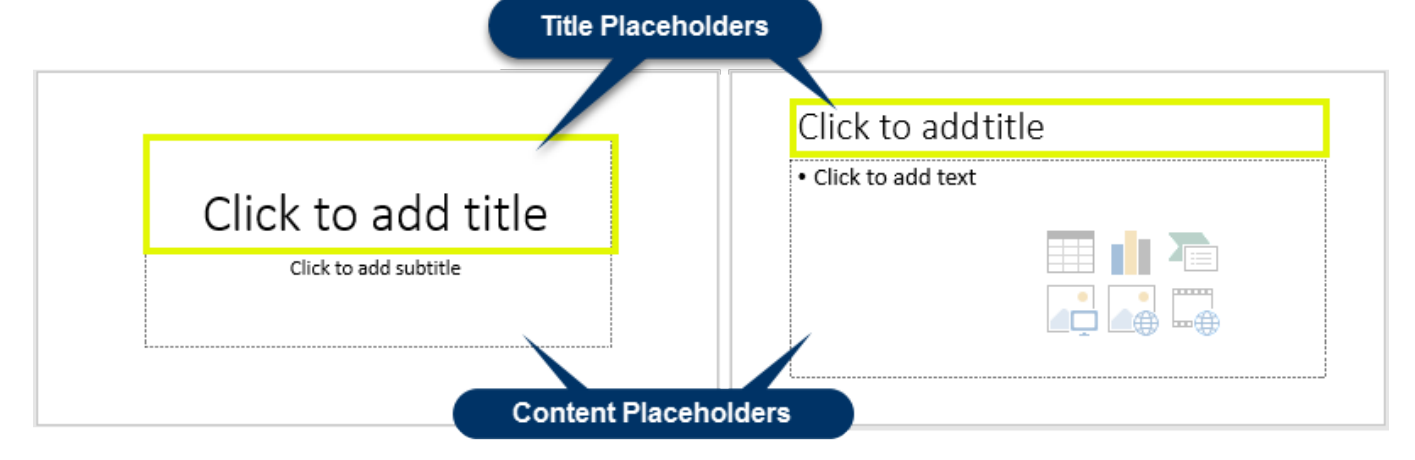

#### Title Slide

By default, the first slide on a presentation is the "**Title Slide**". Make sure this slide layout remains as the first slide. The title placeholder on the "Title Slide" creates the proper heading structure (Heading 1) and transfers as the title to the properties of the PowerPoint. The "File" tab is where you can edit the "Title" in the "Properties".

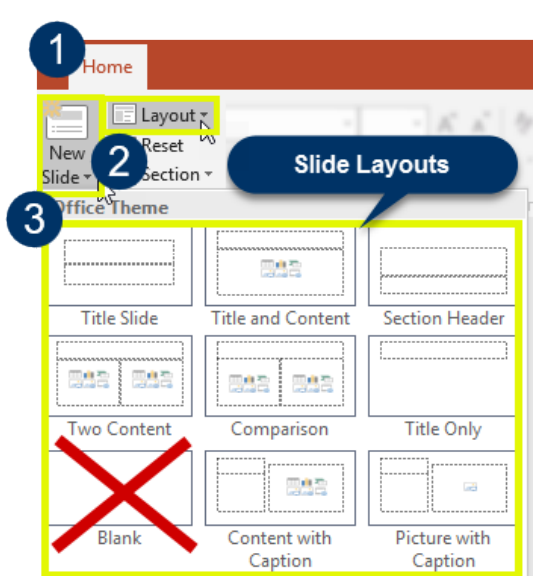

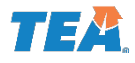

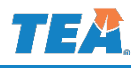

## Alternative Text (Alt Text)

Alternative text (alt text) is text description of a visual object. Alt text is needed on all visual objects such as pictures, clip art, graphs, SmartArt, screenshots, illustrations, and shapes that provide information. The alt text is for screen readers to read the alt text to users who can't see the image. With alt text:

- Be concise, but descriptive as possible in context to the content.
- **Don't use** "image of ...", "graphic of ...", or "logo" in the alt text.
- If an image is an image of text, the alt text must match the text exactly.
- If many images make up one image, combine the images into make them in one image and apply one alt text (using the Snipping tool).
- Most acronyms can't be read as intended by screen readers but adding spaces between letters (e.g. F B I) pauses screen readers.
- The TEA logo's alt text should be "Texas Education Agency".

#### Context

The appropriate alt text depends on the image's context. Use alt text that relates to the content. Alt text of the same image can change based on its surrounding content. Consider this photo as an example. If the document is about Mr. Smith, a good alt text for the picture would be, "*Mr. Smith helping student with assignments*", in comparison to "*student and teacher*". Although both alt texts describe the picture, the first option better describes the picture in context to the content.

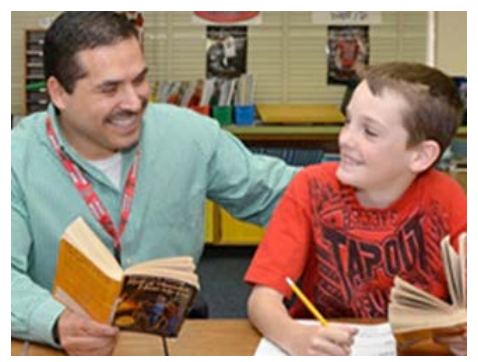

#### **Decorative Images**

Visual objects that provide no information and are solely used for decorative purposes do not need alt text. Such objects are lines that create section dividers, background colors, borders, and icons that are used in conjunction with text.

Sometimes visual objects like charts and illustrations can be can considered decorative. If the information from the object is already effectively communicated in the content, no alt text would be required. These objects are often added to the content as visual aids for sighted users.

Whether to make an object decorative is based on your judgment. Remind yourself the reason for including the object in your content. If you determine it was added as "eye-candy" or for a visual aid, then you can consider it decorative.

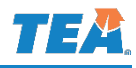

#### Alt Text in Office 365

Office 365 automatically provides alt text for most images in Word and PowerPoint. Inserted images instantly get alt text or the option to generate a description for the image. In addition, you can make background shapes and images "Decorative" images.

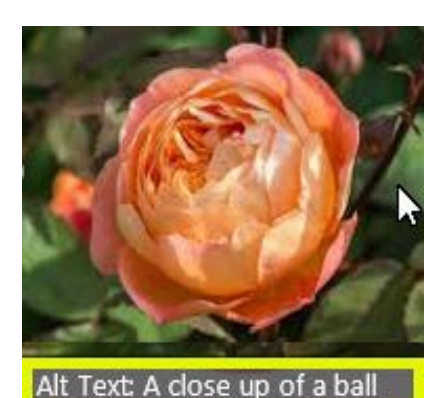

Most times the alt text that Office 365 provides is not appropriate and will require you to manually check each image. The phrase "*Description generated with very high confidence*" is also added as part of the alt text which causes errors in the accessibility checker. Remove that statement form the image's alt text.

Shapes, charts, and SmartArt don't get automatic alt text, only images, icons, and screenshots. In PowerPoint, the automatic alt text will appear at the bottom of the inserted image for short time.

#### Alt Text Pane

To add, edit, generate alt text, or mark objects as decorative, open the "Alt Text" pane:

- 1. Right-click on an object.
- 2. Select "Edit Alt Text".

The "Alt Text" pane opens on the right side of the document and has the following options:

- Alt Text field Add or edit the alt text in the main large text box field for each image.
- Generate a description for me This button generates automatic alt text. It also adds:
   "Description generated with very high confidence", which will need to be removed and have the alt text manually checked. This button is only visible, in the alt text pane, for images, icons, and screenshots. This feature is not available in Excel.
- **Decorative Text** images that are considered decorative and do not require alt text and should have the "**Mark as decorative**" checkbox checked (enabled).

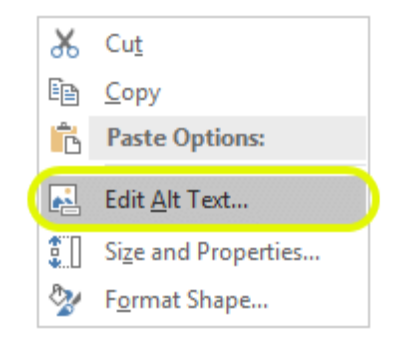

| Alt Text                                                        | -              | ×      |
|-----------------------------------------------------------------|----------------|--------|
| How would you describe this o<br>context to someone who is blir | bject a<br>nd? | nd its |
| (1-2 sentences recommended)                                     |                |        |
| A person using a computer                                       |                |        |
|                                                                 |                |        |
|                                                                 |                |        |

-

Generate a description for me

Mark as decorative i

## Tables

Use table to organize associated data in a structured manner and create them with the Office 365 built-in "Insert Table" tool. This tool builds the proper table structures that help screen readers to easily identify, navigate, and read tables. **Do not use tables for layout.** 

- Use simple tables avoid complex tables layouts and tables nested inside tables.
- Use correct reading order table data needs to read from left to right, top to bottom.
- Use tables for data avoid using tables for layout purposes.
- Avoid blank and merged cells.

#### Insert a Table

- 1. Place the cursor where the table will be.
- 2. On the "Insert" tab ribbon, click on "Table". A drop down opens.
- 3. Select a table size:
  - A. Drag your mouse over the matrix of the drop-down to indicate the size of the table, or;
  - B. Click on the "Insert Table" below the matrix and enter the number of columns and rows in the window that opens.

In PowerPoint, click on the table icon ( $\square$ ) in the placeholder to insert a table.

#### **Apply Table Headers**

Make sure each table has the correct table headers:

- 1. Click on your table. Additional "Table Tools" tabs appear.
- 2. Click on the "**Design**" tab. The ribbon will open.
- 3. Check the type of header to apply your table.
  - a. Header Row headers applied to the first row.
  - b. First Column headers applied to the first column.
  - c. Both The first row and first column will both have table headers.

By default, Word applies headers to the first row (Header Row) and first column (First Column), but in PowerPoint, headers are only applied to the first row (Header Row).

In Word, also use "**Repeat Header Rows**" if your table expands multiple pages. This keeps the header row at the top of the table on each page. To enable it, click on any header row cell (first row) and select the "Layout" tab. On the "Layout" ribbon, click on "Repeat Header Rows".

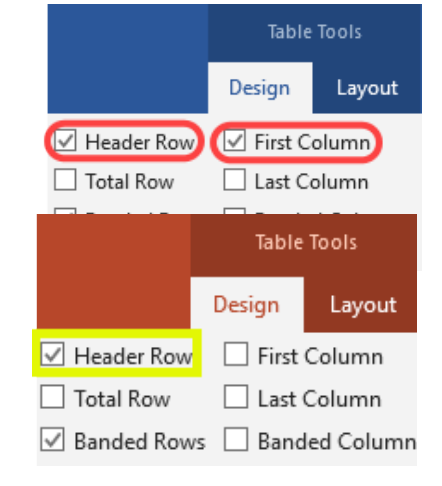

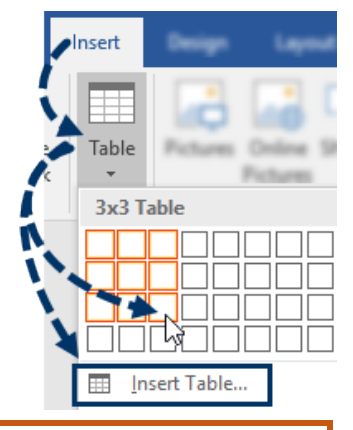

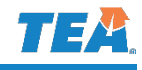

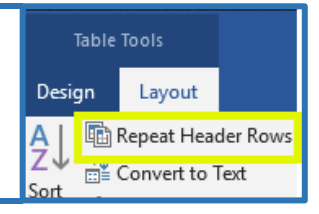

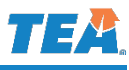

#### Spreadsheets (Excel Only)

Excel spreadsheets are table-like but are not really tables. You will need to make your data set into a table first before applying table headers.

- 1. Select your table. Click and drag our mouse over the data.
- 2. Go to the "Insert" ribbon.
- 3. Click on "Table". The "Create Table" window appears.
- 4. Check the "My table has headers" checkbox (It should be checked by default).
- 5. Click "Ok". Your data set will be placed in a table.
- 6. By default, the table will have "Reader Row" selected. Add "First Column" if your table needs it.

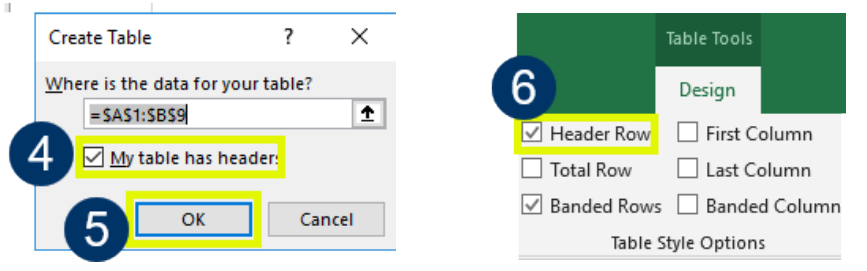

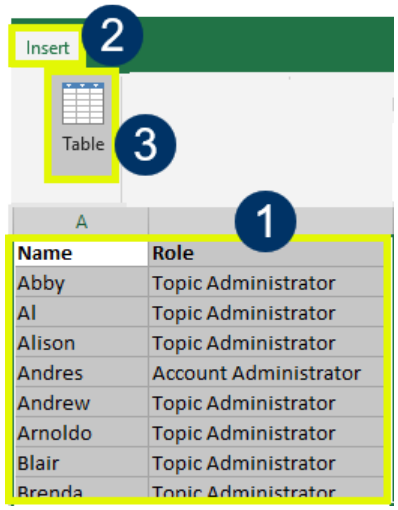

## Color

Don't use color as the sole means of conveying information. Include text, shapes, with color to convey information. For example, you can add shapes and text if color is used to indicate status. Use a checkmark if green is used to indicate "pass" and a red "X" if red indicates "fail".

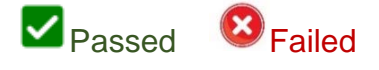

#### Color contrast

Use sufficient color contrast between text and background color.

- Example 1 Light blue over blue (Low Contrast) Failed
- Example 2 Green text over red (Bad Contrast) Failed
- Example 3 Black text over white (High Contrast) Passed

| Example One | Example Two | Example Three |
|-------------|-------------|---------------|
|-------------|-------------|---------------|

The **Color Contrast Analyzer** is a tool that can be used to check color contrast. Submit a help desk ticket to "Software Management" to request it.

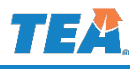

## Hyperlinks

Links used in your document need to inform the user of the link's destination. Link text that make sense when read out of context is considered informative. Screen readers read the links in a document to a user, so it is important to provide informative links.

- Use phrases Phrases provide a better description than single words.
- Use link text that makes sense if read out of context from the surrounding text.
- Preserve the link appearance <u>underlined links help users</u> differentiate them from text.
- Try to keep your hyperlink on one line of a paragraph.
- Use the full path of the link if the document will be for print (e.g. <u>http://tea.texas.gov/a-f</u>).
- Don't use "<u>Click here</u>", "<u>here</u>", or "<u>More Info</u>" as the link text. These words and phrases don't provide enough description of the link's destination, even for sighted users.
- Keep the amount of text in the link to a minimum. Use the Screen Tip for more info.

#### Add ScreenTips to Links

- 1. Right-click on the link.
- 2. Select "Edit Hyperlink" from the right click menu. The "Insert Hyperlink" window opens.
- 3. Click the ScreenTip button. The "Set Hyperlink Screen Tip" window appears.
- 4. Type a ScreenTip to add more information about the link. Use the destination's title.

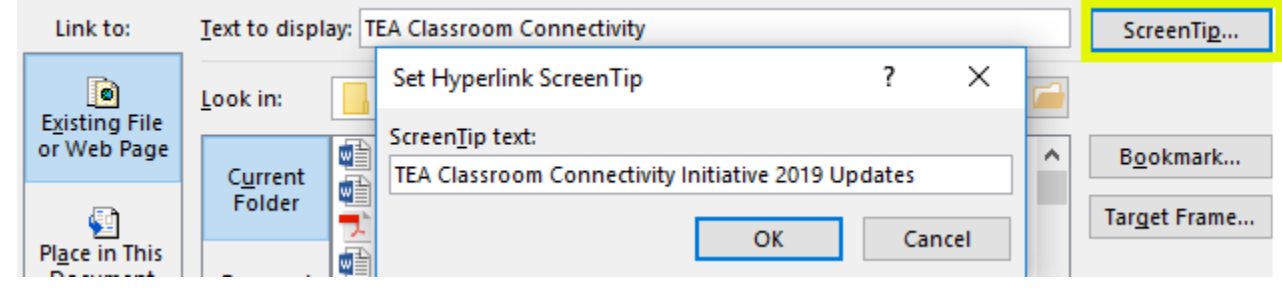

- 5. Click "OK" to close the ScreenTip window.
- 6. Click "OK" to close the "Insert Hyperlink" window.

#### Link Text Examples

| Unclear Link Text                          | Meaningful Link Text                           |
|--------------------------------------------|------------------------------------------------|
| Click here to register for TEA webinars.   | TEA webinar registrations are now available.   |
| Learn about color contrast standards here. | Learn more about color contrast standards.     |
| Construction Updates (More).               | Check recent 2019 TEA construction updates.    |
| Accessibility Trainings ( <u>+</u> ).      | The Accessibility training schedule is online. |

## **Best Practices**

- Use appropriate font sizes (Word 12pts, PowerPoint 25-32pts, and Excel 11-12pts).
- Use proper text spacing don't crowd words together or close to each other.
- Use the Office 365 built-in tools for inserting table, columns, bullets, and other elements.
- Sans-serif fonts are better for reading paragraphs (e.g. Calibri, Verdana, Arial).
- Serif fonts can be used for headings (e.g. Times New Roman, Georgia).
- Left align text paragraphs, instead of justified.
- Use *italics* and **bold** properly.
- Avoid <u>underlined text</u> (<u>unless it's a link</u>).
- Avoid <u>IIIIIII</u> or other types of special effects.
- Avoid CAPITAL BLOCK TEXT.
- Avoid text boxes.
- Spell check your document.
- Use the Document Accessibility Checklist.
- PowerPoint Slides should highlight bullet points or ideas.
- PowerPoint Limit slide items between 5 to 7 bullets per slide. Don't overcrowd slides.

## **Embedded Media & Animation**

Avoid using embedded videos and audio in presentations. Most media files are not integrated into the content file and require a separate download. When converted to other formats such as text-only and PDF, the media content is lost or becomes unusable. Transcripts are required for audio sounds and videos will need to be captioned and have accessible player controls. Avoid animation and automatic slide transitions since they:

- can be distracting,
- cause screen readers to re-read slides,
- have content read out of order, and
- may not give some users enough time to read slide content.

## **Text Boxes**

Text boxes are an easy way to add content to documents, but they don't read in the correct order for screen readers. They will also not appear in the "Outline View" ("View" ribbon) which complicates the reading order of slides. Text boxes sometimes don't get read or get read last because they don't follow the document's reading order.

## Do not use text boxes!

In PowerPoint, the accessible method is to use the "Slide Master" to create new custom layouts that have additional placeholders, instead of adding text boxes. This will take more effort than adding text boxes on slides, but it helps keep your presentations accessible.

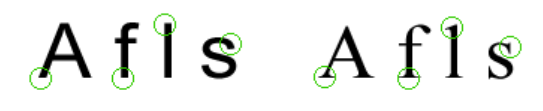

Sans serif

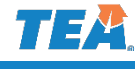

Serif

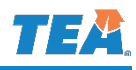

## **Design and Layouts (PowerPoint Presentations)**

#### **Themes and Variants**

Many of the PowerPoint pre-designed themes have color contrast issues. Use themes with accessible background and text colors that meet <u>color contrast standards</u>. You might need to explore different "variants" of the themes to find an accessible color scheme. Use the agency approved TEA PowerPoint template for public presentations. The "Design" ribbon is where "**Themes**" and "**Variants**" are found.

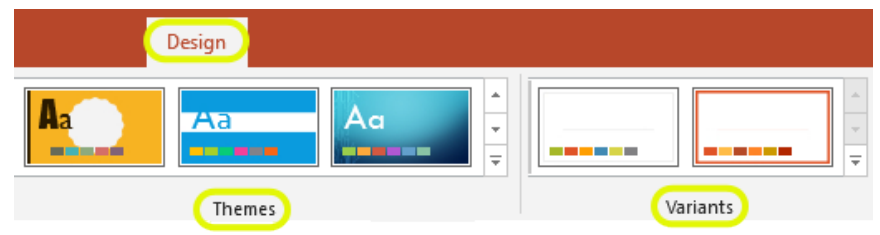

#### **Slide Master**

The "Slide Master" is the template of how the slide layouts are presented in a presentation. Use the slide master to create new slide layouts, add additional placeholders to existing layouts, or update slide layouts to make slides be consistent. When you make changes to a slide layout, in the slide master, the changes are applied at once to all related layouts.

To open the "Slide Master", go to the "View" ribbon and select "Slide Master".

|                |         |       |         | View   |            |        |
|----------------|---------|-------|---------|--------|------------|--------|
|                |         |       |         |        |            |        |
| Normal Outline | Slide   | Notes | Reading | Slide  | Handout    | Notes  |
| View           | Sorter  | Page  | View    | Master | Master     | Master |
| Prese          | ntation | Views |         | М      | aster View | /S     |

The new "Slide Master" ribbon opens when Slide Master is selected. The slides also change to the Slide Master view where the master slide is the top slide in the thumbnail pane on the left side. The related slide layouts appear just below the slide master. To close the "Slide Master View" and return to your content, click on "Close Master View", from the "Slide Master" ribbon.

| File                   | Slide Master                        | Home Insert Transitions                                                                                                    |                      |
|------------------------|-------------------------------------|----------------------------------------------------------------------------------------------------|----------------------|
| Insert Slide<br>Master | Dele<br>Dele<br>Rena<br>Layout Pres | te<br>me<br>Master Insert<br>Layout Placeholder ▼ Title<br>Master Scoters<br>Master Content<br>Layout Placeholder ▼ Footers | Close<br>Master View |
|                        | Edit Master                         | Master Layout Background                                                                                                    | Close                |

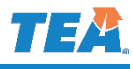

New Slide Layouts

A new custom slide layout can be customized with additional placeholders. Follow these steps:

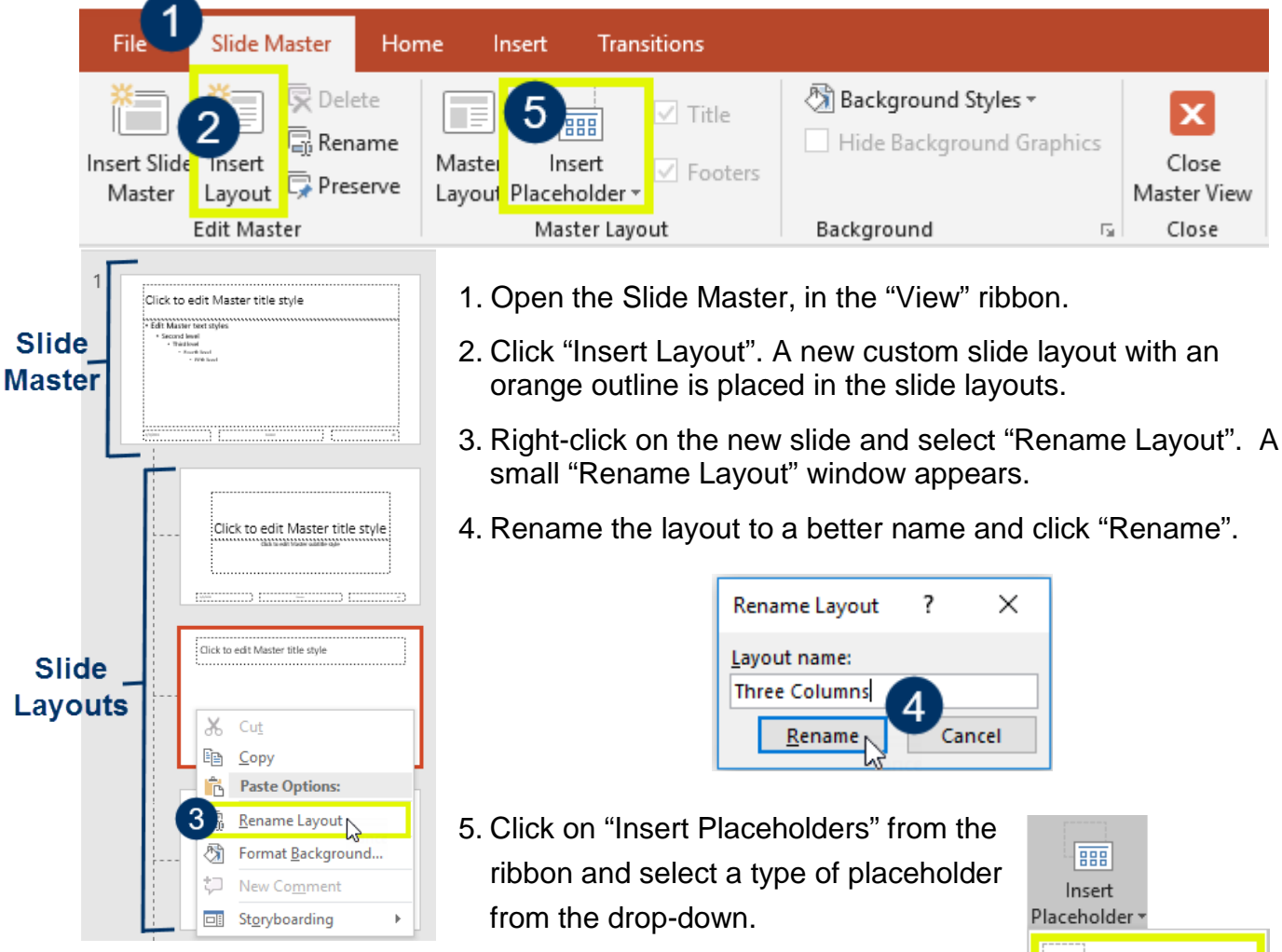

The most common placeholder is "Content" because it allows you to use it for different types of content. The others are used for specific content. **Don't delete the title placeholder that is on the new slide layout.** 

6. With your mouse, drag over the area where you would like the new placeholder to be placed on new slide layout. **The order you create your placeholders will the reading order.** Try to create your new placeholders from top to bottom, left to right

placeholders from top to bottom, left to right.

7. Insert more placeholders by clicking on the "Slide Master" tab and repeating steps 5-7.

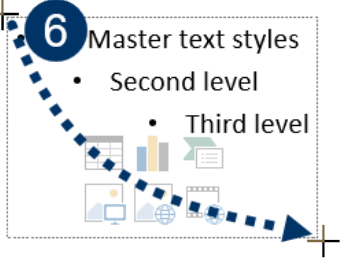

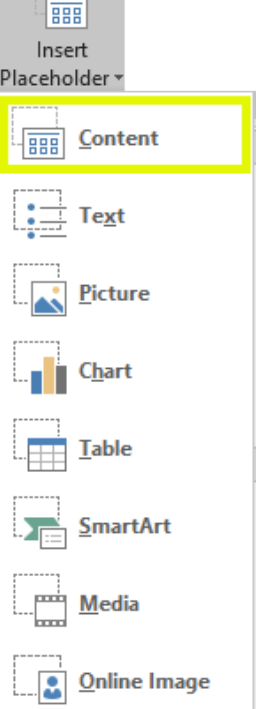

## Accessibility Checker

Use the Office 365 Accessibility Checker to help you find accessibility issues. Use it before saving the file a final time or converting the document to a PDF. Although, the checker has some limitations, it's a good practice to still use the checker to find issues to fix.

If the Accessibility Checker finds no accessibility issues with your document, it does not mean your document is 100% accessible. The checker is limited on WCAG 2.0 checkpoints it inspects. A manual accessibility check will still be needed for most documents.

#### Using the Accessibility Checker

The checker will show the accessibility issues it finds, but it doesn't fix them for you. You can read the "Steps to fix" it provides to help you address the issue.

- 1. Click on the "Review" tab.
- 2. Select the "Check Accessibility" tile.

The Accessibility Checker panel will appear on the right side.

**Note:** The Accessibility Checker is also available, with the same steps, on the other Office 365 programs, like Excel and PowerPoint.

#### **Review and Fix the Results**

Click on an issue in the Accessibility Checker pane to know more about the issue the checker found. Follow the "Steps to Fix" found in the checker pane or review this tutorial to fix.

Results will be categorized in the results as follows:

- **Errors** critical issues that prevent people with disabilities to view or read the content.
  - Example: missing alt text.
- **Warnings** not critical but recommended to fix because content might be hard for some people with disabilities to view or read.
  - Example: Images or objects are not in line with content or repeated blank characters.
- **Tips** this content is available to people with disabilities, but better organization is needed.
  - Example: skipping headings.

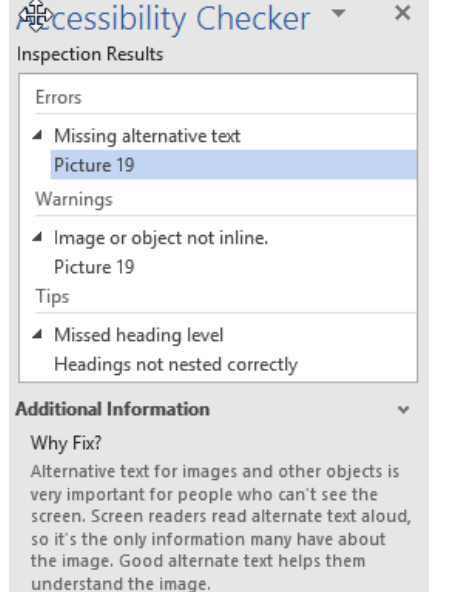

#### Steps To Fix:

To add alternative text to a picture or object: 1. Select the item for the error. This opens sizing handles on the item that has the error. 2. Right-click the outlined item, select Format for that item type.

3. Select Layout & Properties icon, and then expand Alt Text.

4. Enter a title and description for the item.

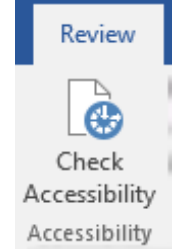

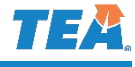

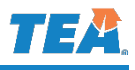

## **Converting to PDF**

Preserve accessibility by converting to a PDF the correct way. Use one of the following methods Office 365 provides to produce an accessible PDF:

- File > Save As Adobe PDF (Recommended for Word & PowerPoint).
- File > Save As > Save as Type > PDF (Recommended for Excel spreadsheets).
- Acrobat Tab > Create PDF
- Acrobat Tab > Run Action > Make Accessible.

#### Make Accessible Action Wizard

The Make Accessible wizard will prompt you to save your Office document and will open as a PDF with the wizard on the right-side pane ready for you to click on "Start" button. The wizard walks you through steps required for a PDF to be accessible. It will discover common accessibility issues, like a missing document title or alt text, but also complex issues like scanned text or form fields. To use the wizard in Office:

- Click on "Create PDF and Run Action". A drop-down menu opens.
- Select "Make Accessible".
   A window to save the PDF will appear.
- 3. Click on "**Save**". The PDF version opens with the Accessibility Wizard panel on the right-side.
- 4. Click the "**Start**" button in the Accessibility Wizard panel to automatically launch preconfigured steps to check for accessibility.

The Accessibility Wizard will prompt dialog widows to verify if the document has fields, images, a title, and other elements to check accessibility.

5. The last part will be a full check with the Adobe Accessibility checker. Click "**Star Checking**" to launch the checker.

Don't use "Print to PDF" to produce a PDF.

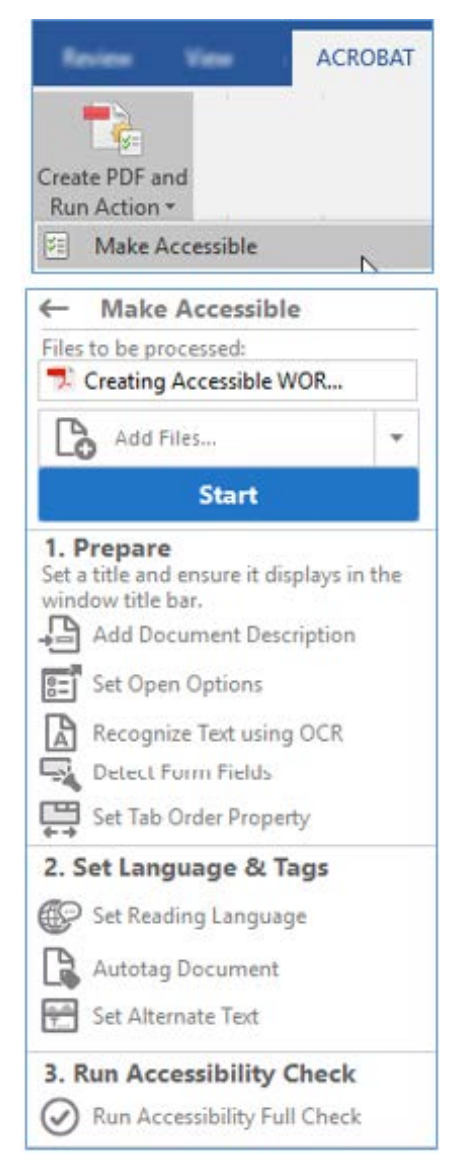

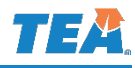

#### **Converting Excel Spreadsheets to PDF**

Before converting spreadsheets into PDF documents, follow these best practices to produce user-friendly PDFs.

Add Repeated Rows to the header row

Repeat the table header row if your data table extends beyond 1 PDF page. This will keep the header row visual on each page.

- 1. Click on the "Page Layout" tab.
- 2. Click "**Print Titles**", in the "Page Setup" group. The Page Setup window opens.
- 3. In the "**Rows to repeat at top**" field, enter your row or button to select your row.
- 4. Click the "OK" button.

#### Select Page Orientation

Select the page orientation that best fits your data. For large data sets, "Landscape" orientation works the best.

- 1. Click on the "Page Layout" tab.
- 2. Click on "Orientation"
- 3. Select the orientation from the drop-down.

#### Set Print Area

A print area is the range of cells that are designate to print or convert. Adjust the print area to make sure certain columns or rows don't split, from the data set, to another page of the PDF.

- 1. On the "Page Layout" tab.
- 2. Click "Print Area", and then "Set Print Area".
- 3. Use the Page Break View to adjust the Print Area in Excel (View > Page Break View).

#### Convert to PDF

The recommended method to convert Excel spreadsheets to PDF documents is to save:

#### File > Save As > Save as Type > PDF.

This is the only method that exports the table headers of data tables to the PDF.

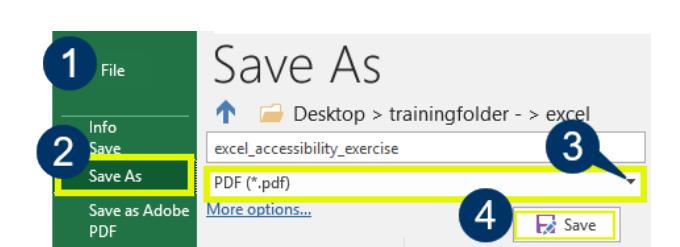

| 1.Page Layout                                                                                                    |                             |
|----------------------------------------------------------------------------------------------------|-----------------------------|
| s Print<br>Titles                                                                                                    | Widt<br>   Heig<br>   Scale |
| Page Setup                                                                                                    | Sc                          |
| Page Setup ?                                                                                                    | ×                           |
| Page Margins Header/Footer Sheet Print area: Print titles Bows to repeat at top: S1:S1 Columns to repeat at left: Print 4 |                             |
| ОК Са                                                                                                    | ancel                       |

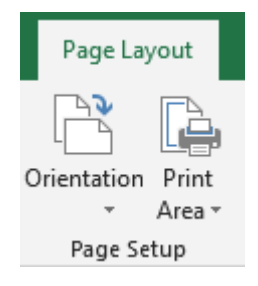

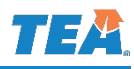

## Resources

This guide and many more resources can be found on the <u>Web Accessibility site</u> of iTEA. If you have questions or need guidance with accessibility, contact Web Services.

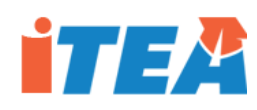

## Web Accessibility on iTEA

- Web Accessibility Site on iTEA ------
- Accessibility Training Guides
- Checklists & Tips

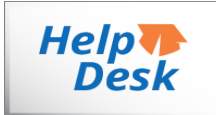

#### Help Desk:

• Submit tickets to "Web Services"

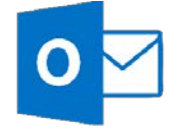

## WebAdmin1@tea.texas.gov

Email:

Budget Communications Computer Access Contract Management Grants HR-Professional Development Human Resources Information Security **ITS Assistance** Payroll Unit Public Information Purchasing Records Management Web Accessibility Website Administration